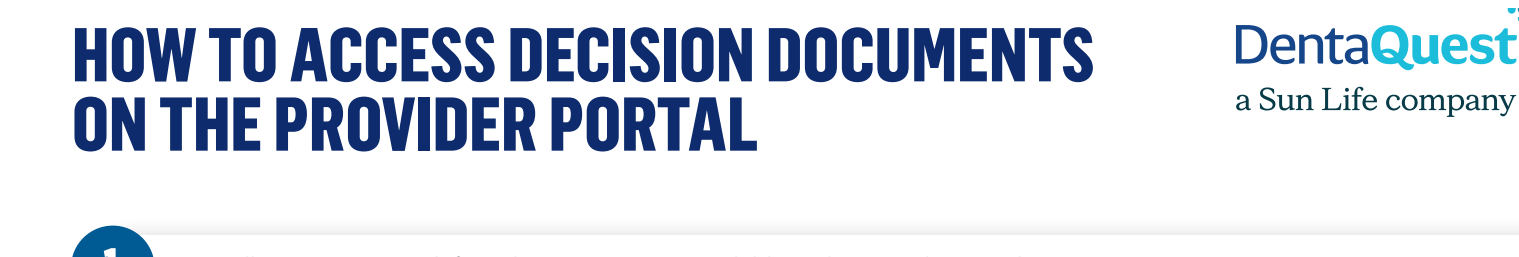

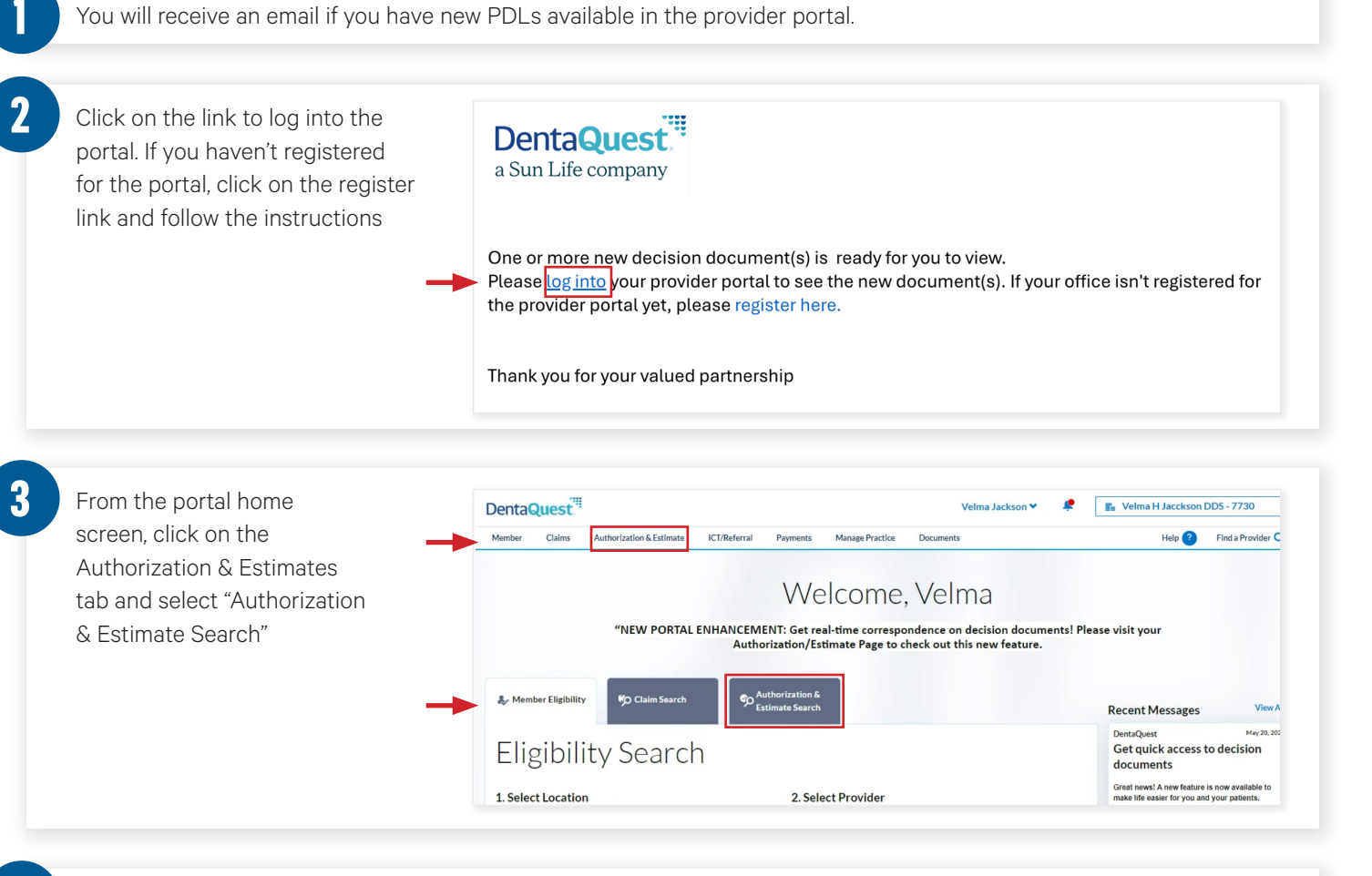

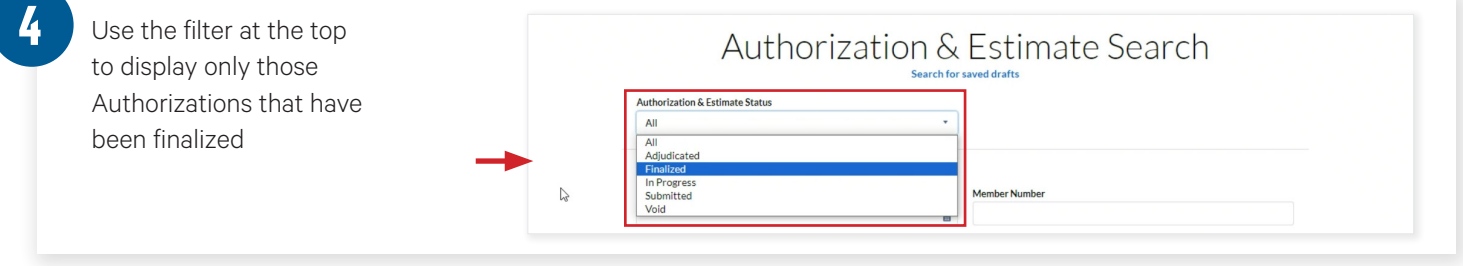

5 Click on the Authorization you wish to view

6 Scroll to the bottom of the \$512.34 \$837.66 LA//LA Authorization details screen to ICD Codes the Decision Documents section Attachments and click on the document to Uploaded on: open the PDF. You can print or download the document from Decision documents Document Type PVDDET AUTHNOAPRV Posted Date 05/30/2024 09:36:12 Ŧ the PDF viewer